# ASIIS & VOMS 101

Exploring the fundamentals of ASIIS and VOMS 2.0

April 15th-16th, 2025

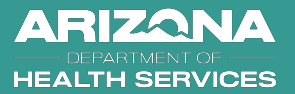

# **Speaker Info**

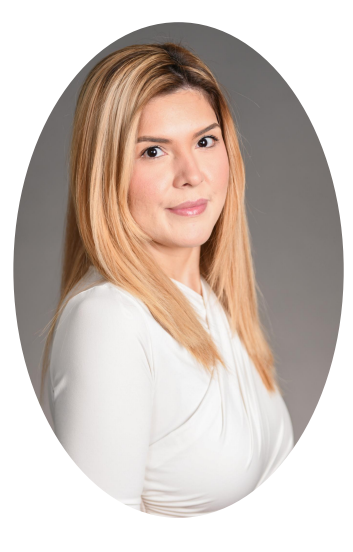

#### Lonnie Duffield

ASIIS Enhancement Support Analyst

Melissa Ibarra ASIIS Application Analyst

### **Financial Disclosures**

- Melissa Ibarra & Lonnie Duffield, faculty for this CE activity, have no relevant financial relationship(s) with ineligible companies to disclose.
- None of the planners for this activity have relevant financial relationships to disclose with ineligible companies.
- <u>The Arizona Alliance for Community Health Centers</u> is accredited by the Arizona Medical Association to provide medical education for physicians.
- <u>The Arizona Alliance for Community Health Centers</u> designated the 2025 Arizona Immunization Conference educational activity for a maximum of 11 hours AMA PRA Category 1 Credits Physicians should only claim credit commensurate with the extent of their participation in the activity.
- <u>The Arizona Pharmacy Association</u> is accredited by the Accreditation Council for Pharmacy Education (ACPE) as a provider of continuing pharmacy education.

# Learning Objectives:

- Attendees will be able to accurately document a vaccination on a patient record in ASIIS.
- 1. Attendees will be able to edit a patient vaccination record in ASIIS.
- 1. Attendees will be able to manage vaccine inventory and ensure compliance with VFC program guidelines in VOMS 2.0.

### ASIIS Ecosystem

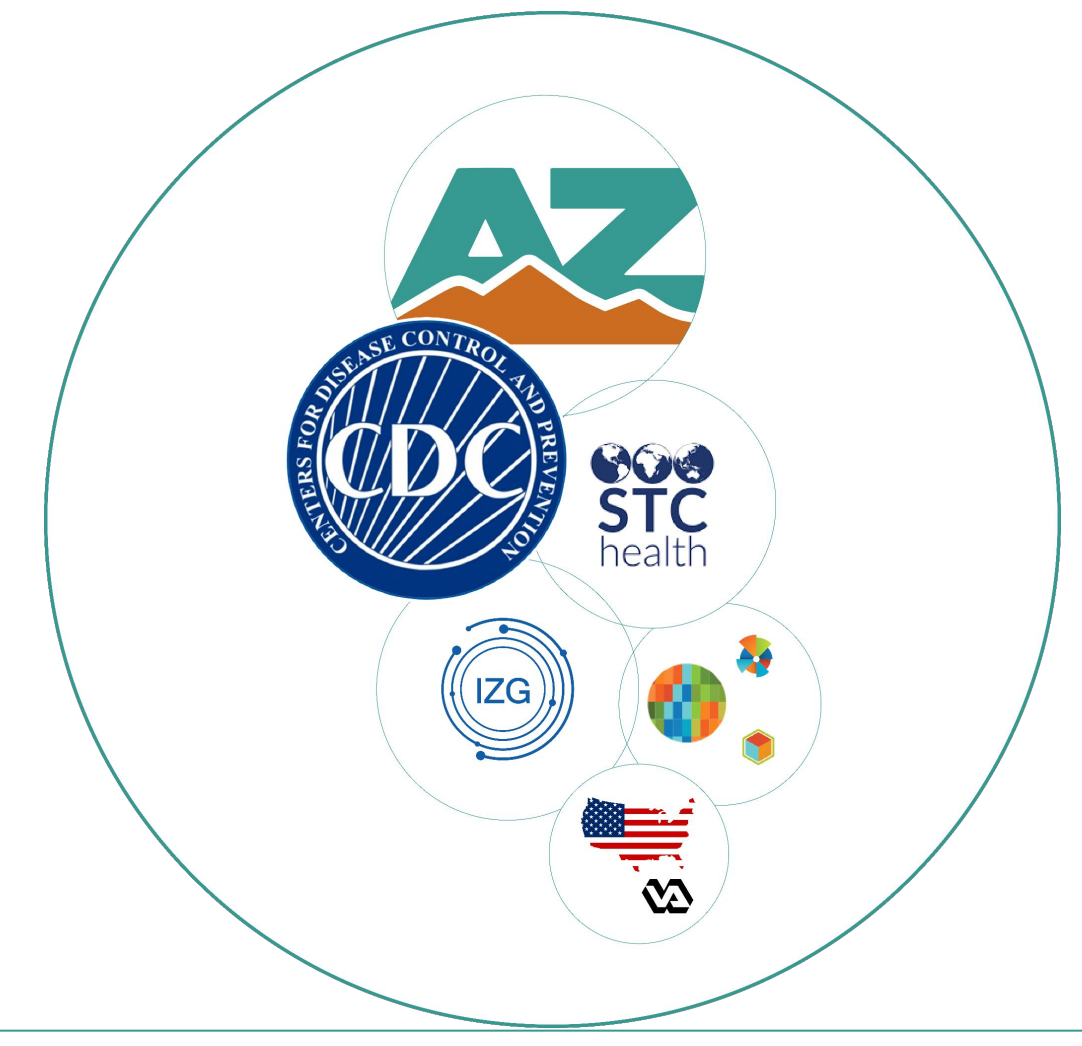

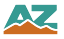

# Add/Edit Vaccinations in ASIIS

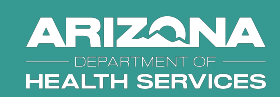

### Arizona - ASIIS

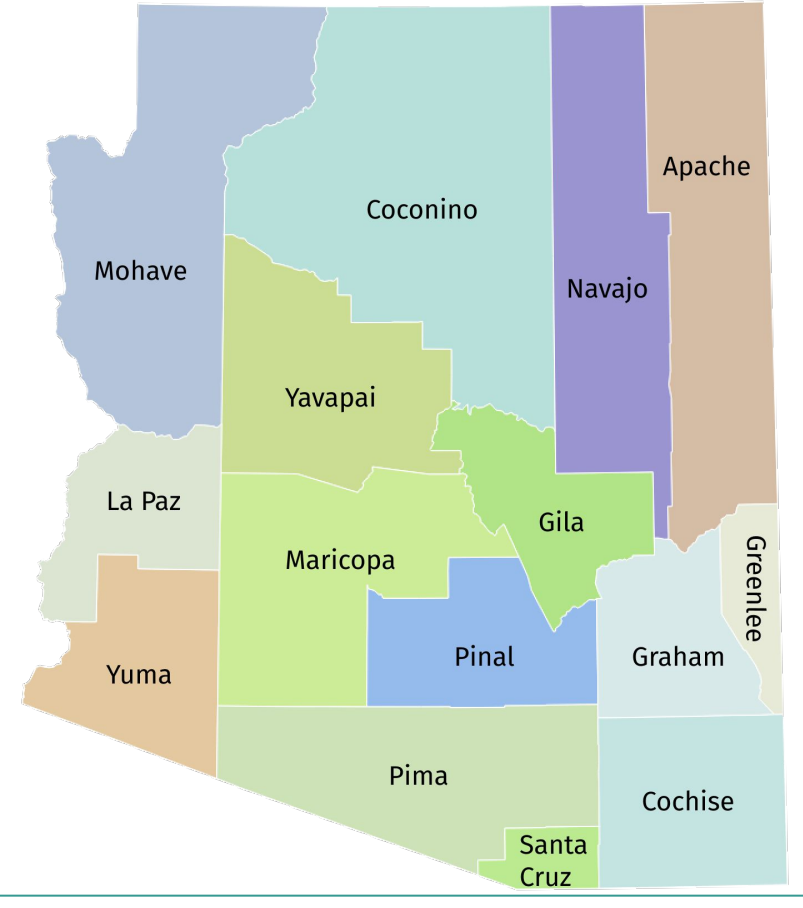

1998 - State Mandate to report immunizations

Registry - Developed and hosted by STC

VFC, VFA, CHIP, State, Private Funding Source

Sites reporting:  $\approx$  **4,300** 

HL7 reporters:  $\approx$  **3,500** 

VFC Providers:  $\approx 655$ 

Public Vaccines shipped in 2024:  $\approx$  **1,400,000** 

Public Vaccines Admin. in 2024:  $\approx$  **1,440,000** 

### How to Search a Patient in ASIIS

**1.** Once logged in, ASIIS will display the patient search. Enter as much identifying information for the patient as possible and press search.

| Patient Search              |                                               |                                             | Click here to use the '              | advanced' sear           |
|-----------------------------|-----------------------------------------------|---------------------------------------------|--------------------------------------|--------------------------|
| First Name or Initial:      | Test                                          | WIC ID:                                     |                                      |                          |
| Last Name or Initial:       | Test                                          | SIIS Patient ID / Bar Code:                 |                                      |                          |
| Birth Date:                 | 10/25/2020                                    | Chart Number:                               |                                      |                          |
|                             |                                               | SSN:                                        |                                      | 7                        |
| Family and Address In       | formation:                                    |                                             |                                      |                          |
| Guardian First Name:        |                                               | Mother's Maiden Name:                       |                                      |                          |
| Street:                     |                                               |                                             |                                      |                          |
| City:                       |                                               | State:                                      | Select 🔻                             |                          |
| Zip Code:                   |                                               | Phone Number:                               |                                      |                          |
| Country:                    | United States                                 | × •                                         |                                      |                          |
| Note: When searching by Fir | st and Last Name, you may use t<br>w patient. | he wildcard character % to replace multiple | characters and _ to replace a single | character.<br>ear Search |

**Note:** The Patient Search screen can also be accessed by selecting Patient on the left hand menu and then selecting Search/Add.

### How to Search a Patient in ASIIS

2. Select patient from Patient Search Results by clicking on the line.

| Patient Search Res     | sults                                               |           |          |            |    |                   |                  |                 |
|------------------------|-----------------------------------------------------|-----------|----------|------------|----|-------------------|------------------|-----------------|
| Records Found = 1      | Search Criteria: Advanced Search - Edit / View Only |           |          |            |    |                   |                  |                 |
| Show 100 V entries     |                                                     |           |          |            |    |                   | Search:          |                 |
| First Name 🔺           | Middle Name 🗢                                       | Last Name | <b>+</b> | Birth Date | \$ | SIIS Patient ID 🗢 | Grd First Name 🖨 | Grd Last Name 🗢 |
| TEST                   |                                                     | TEST      |          | 10/25/2020 |    | 14093332          | TESTING          | TESTING         |
| Showing 1 to 1 of 1 en | tries                                               |           |          |            |    |                   |                  | ~ ~             |

3. Select Vaccinations on the left hand menu, then select View/Add.

| ▶ Main<br>■ Dashboard   | New messages to read.             |                             |                       |                        |  |  |  |  |  |  |  |
|-------------------------|-----------------------------------|-----------------------------|-----------------------|------------------------|--|--|--|--|--|--|--|
| ▶ Message               | + -                               |                             |                       |                        |  |  |  |  |  |  |  |
| Favorites               |                                   |                             |                       |                        |  |  |  |  |  |  |  |
| Patient                 | Patient Demographic Master View   |                             |                       |                        |  |  |  |  |  |  |  |
| ▶ Waitlist              |                                   |                             |                       |                        |  |  |  |  |  |  |  |
| Vaccinations            | Record Info                       |                             |                       |                        |  |  |  |  |  |  |  |
| Forecast                | SIIS Patient ID                   |                             | 14003332              |                        |  |  |  |  |  |  |  |
| Summary                 | Organization Ourg                 | -                           | 14090002              |                        |  |  |  |  |  |  |  |
| Exec. Dashboard         | Organization Owne                 | 51                          |                       |                        |  |  |  |  |  |  |  |
| Organization            | Facility Owner                    |                             |                       |                        |  |  |  |  |  |  |  |
| Facilities              | Entry Date                        | 10/25/2024 08:50:20 AM      | Last Update           | 12/02/2024 10:40:49 AM |  |  |  |  |  |  |  |
| Physicians &            | Patient Status                    |                             |                       |                        |  |  |  |  |  |  |  |
| Vaccinators             | State Level                       | Active                      | Organization Leve     | I Inactive             |  |  |  |  |  |  |  |
| Inventory<br>Management | County Level                      | Active (Coconino)           |                       |                        |  |  |  |  |  |  |  |
| Dashboard Reports       | Patient                           |                             |                       |                        |  |  |  |  |  |  |  |
| Reports                 | First Name                        | TEST                        | Race                  |                        |  |  |  |  |  |  |  |
| Settings                | Middle Name                       |                             | Ethnicity             |                        |  |  |  |  |  |  |  |
| CASA Export             | Last Name                         | TECT                        | Language              |                        |  |  |  |  |  |  |  |
| Reminder/Recall         | Castinanie                        | 1L31                        |                       |                        |  |  |  |  |  |  |  |
| DTT                     | Sumix                             | 10/05/0000                  | 55N                   |                        |  |  |  |  |  |  |  |
| HEDIS                   | Birth Date                        | 10/25/2020                  | Medicaid #            |                        |  |  |  |  |  |  |  |
| Scheduled Reports       | Birth File #                      |                             | Multi Birth Indicator | N                      |  |  |  |  |  |  |  |
| Change Deseword         |                                   |                             | Birth Order           |                        |  |  |  |  |  |  |  |
| Administration          | Age                               | 215 weeks, 49 months, 4 yrs | Military              |                        |  |  |  |  |  |  |  |
| Campaigns<br>Answers    | Reminder/Recall<br>Publicity Code |                             | Recall Attempts       | 0                      |  |  |  |  |  |  |  |

### How to View a Patient Record

**4.** The patient record should populate similarly to the record shown below, displaying all vaccines and special considerations recorded for that patient.

| Patient                                                                     |                     |                         |                 |                             |       |                |       |  |
|-----------------------------------------------------------------------------|---------------------|-------------------------|-----------------|-----------------------------|-------|----------------|-------|--|
| Name: TEST TEST                                                             |                     | SIIS Patient ID:        |                 | 14093332                    |       |                |       |  |
| Date of Birth: 10/25/2020                                                   |                     | Age:                    | 215 weeks       | 215 weeks, 49 months, 4 yrs |       |                |       |  |
| Guardian: TESTING TEST                                                      | NG                  | Organization Level Sta  | atus:           | Inactive                    |       |                |       |  |
| Print Page                                                                  |                     |                         |                 |                             |       |                |       |  |
| Vaccination View/Add                                                        |                     |                         |                 |                             |       |                |       |  |
| The patient was reported to have                                            | e had the Chicl     | kenpox disease.         |                 |                             |       |                |       |  |
| (* - Historicals , # - Adverse Reaction , +<br>Documented By: TEST FACILITY | - Unverified Histo  | ricals , ^ - Compromise | d Vaccination ) |                             |       |                |       |  |
| Double-click in any date field below to e                                   | nter the default da | ate: 12/11/2024         |                 |                             | Barco | ode Scanner: F | READY |  |
| Vaccine                                                                     | 1                   | 2                       | 3               | 4                           | 5     | 6              |       |  |
| Hep B Ped/Adol - Preserv Free                                               | 10/25/2024          |                         |                 |                             |       |                |       |  |
| RSV, mAb, nirsevimab-alip, 0.5 mL, neonate to months                        | x 11/15/2024        |                         |                 |                             |       |                |       |  |
| meningococcal B, OMV                                                        | X 10/28/2024        |                         |                 | ][]                         |       |                |       |  |
| DTaP                                                                        |                     |                         |                 |                             |       |                |       |  |
| DTaP,IPV,Hib,HepB                                                           |                     |                         |                 | ]                           |       |                |       |  |
| DTaP-Hep B-IPV                                                              |                     |                         |                 | ]                           |       |                |       |  |
| DTaP-Hib-IPV                                                                |                     |                         |                 |                             |       |                |       |  |
|                                                                             |                     |                         |                 | 1. 1                        |       | 1              | _     |  |

**5.** Identify the appropriate vaccine that was administered in the Vaccination View/Add list and enter the date of administration.

**Note:** You can double click in the date field of the vaccine to enter today's date as the administration day.

| Name:                                                                                                    | TEST TEST                                                                            | SI                                                                   | IS Patient ID:       |                 | 14093332   | 14093332                    |                      |      |  |
|----------------------------------------------------------------------------------------------------|--------------------------------------------------------------------------------------|----------------------------------------------------------------------|----------------------|-----------------|------------|-----------------------------|----------------------|------|--|
| Date of Birth:                                                                                           | 10/25/2020                                                                           | A                                                                    | le:                  |                 | 215 weeks, | 215 weeks, 49 months, 4 vrs |                      |      |  |
| Guardian:                                                                                                | TESTING TESTING                                                                      | O                                                                    | ganization Level Sta | atus:           | Inactive   |                             |                      |      |  |
| Print Page                                                                                               |                                                                                      |                                                                      |                      |                 |            |                             |                      |      |  |
| Vaccination View                                                                                         | w/Add                                                                                |                                                                      |                      |                 |            |                             |                      |      |  |
| (* - Historicals , # -<br>Documented By:                                                                 | Adverse Reaction , + - Un<br>TEST FACILITY                                           | verified Historica                                                   | ls , ^ - Compromised | d Vaccination ) |            |                             |                      |      |  |
| Double-click in an                                                                                       | v date field below to enter                                                          | the default date:                                                    | 12/11/2024           |                 |            | Barco                       | de Scanner: RI       | EADY |  |
| Double-click in an                                                                                       | y date field below to enter<br>/accine                                               | the default date:<br>1                                               | 12/11/2024           | 3               | 4          | Barco<br>5                  | ode Scanner: RI<br>6 | EADY |  |
| Double-click in an<br>\<br>Hep B Ped/Adol - Pre                                                          | y date field below to enter<br>/accine<br>serv Free                                  | the default date:<br>1<br>10/25/2024                                 | 2                    | 3               | 4          | Barci<br>5                  | ode Scanner: RI<br>6 |      |  |
| Double-click in an<br>N<br>Hep B Ped/Adol - Pre<br>RSV, mAb, nirsevimal<br>months                        | y date field below to enter<br>/accine<br>serv Free<br>b-alip, 0.5 mL, neonate to 24 | the default date:<br>1<br>10/25/2024<br>X 11/15/2024                 | 2<br>                | 3               | 4          | 5                           | ode Scanner: Ri<br>6 | EADY |  |
| Double-click in an<br>N<br>Hep B Ped/Adol - Pre<br>RSV, mAb, nirsevimal<br>months<br>meningococcal B, OM | y date field below to enter<br>Vaccine<br>serv Free<br>b-alip, 0.5 mL, neonate to 24 | the default date:<br>1<br>10/25/2024<br>X 11/15/2024<br>X 10/28/2024 | 2<br>2               | 3               | 4          | 5                           | ode Scanner: Ri      |      |  |

**6.** Scroll down to the bottom of the page and select either Add Administered (if your site administered the dose to the patient, this will always be the option selected) or Add Historicals (to add doses administered at another facility).

**Note:** Never enter future administration dates and note the system will prevent multiple doses of same vaccine family on the same (exceptions do apply e.g. RSV).

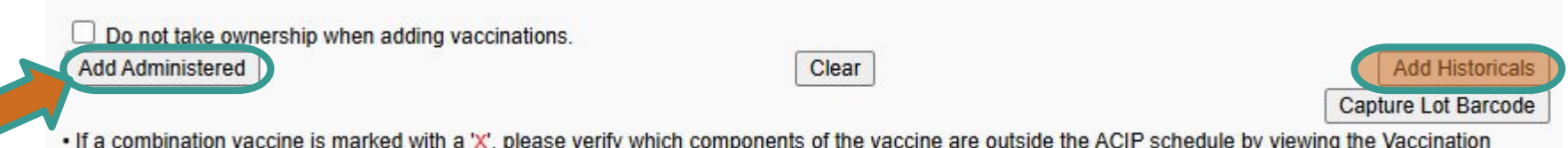

 If a combination vaccine is marked with a 'X', please verify which components of the vaccine are outside the ACIP schedule by viewing the Vaccination Summary.

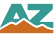

**7.** Select the appropriate VFC eligibility status for the patient from the dropdown at the time of administration (this will not need to be selected when entering historical doses). Select continue.

| Patient          |                 |                            |                       |                 |
|------------------|-----------------|----------------------------|-----------------------|-----------------|
| Name:            | TEST TEST       | SIIS Patient ID:           | 14093332              |                 |
| Date of Birth:   | 10/25/2020      | Age:                       | 215 weeks, 49 months, | 4 yrs           |
| Guardian:        | TESTING TESTING | Organization Level Status: | Inactive              |                 |
| VEC Eligibility  | IIndate         |                            |                       |                 |
| Current VFC Stat | tus: AHCCCS     |                            |                       |                 |
| Update VF        | C Eligibility   | selec                      | t 🗸                   |                 |
|                  |                 | selec                      | t-                    |                 |
|                  |                 | Ineligit                   | ble                   | Cancel Continue |
|                  |                 | AHCC                       | cs                    |                 |
|                  |                 | Uninsu                     | ired                  |                 |
|                  |                 | Nat Ar                     | mer or Alaskan        |                 |
|                  |                 | Underi                     | nsured                |                 |
|                  |                 | Onden                      | naureu                |                 |
|                  |                 | CHIP                       |                       |                 |
|                  |                 | 317                        |                       |                 |
|                  |                 | Medica                     | are                   |                 |
|                  |                 | State F                    | Program Eligibility   |                 |
|                  |                 |                            |                       |                 |

**8.** To ensure all doses decrement properly, verify that the date administered is correct, then click on "Click to Select" to be able to select the proper vaccine and lot number that was administered.

| 🕄 ASI | S-Select Lot Nur | mber - Goog   | gle Chrome       |                   |                    | -                  | o ×            |                               |                                |
|-------|------------------|---------------|------------------|-------------------|--------------------|--------------------|----------------|-------------------------------|--------------------------------|
|       | tage-asiis.org/  | 'iweb/seleo   | ctLotNumb        | er.do2?siis_v     | vaccine_code       | =20&vaccDa         | te=12/         |                               |                                |
| Selec | t Lot Number     |               |                  |                   |                    |                    |                |                               |                                |
| elect | Manufacturer     | Lot<br>Number | Facility         | Funding<br>Source | Expiration<br>Date | Doses<br>Available | Dose<br>Volume | Vaccination Detail Add        |                                |
| >     | SANOFI           | ABC123        | TEST<br>FACILITY | VFC               | 01/31/2025         | 50.0               |                | Vaccine 1:                    | DTaP                           |
|       | THOTEOR.         |               | THOLETT          |                   |                    | Cancel             | Clear          | Date Administered:            | 12/11/2024                     |
|       |                  |               |                  |                   |                    |                    |                | Historical:                   | O YES 💿 NO                     |
|       |                  |               |                  |                   |                    |                    |                | Manufacturer:                 | SANOFI PASTEUR Click to select |
|       |                  |               |                  |                   |                    |                    |                | Lot Number:                   | ABC123                         |
|       |                  |               |                  |                   |                    |                    |                | Lot Facility:                 | TEST FACILITY                  |
|       |                  |               |                  |                   |                    |                    |                | Funding Source:               | VFC                            |
|       |                  |               |                  |                   |                    |                    |                | Provider Noted on Record:     |                                |
|       |                  |               |                  |                   |                    |                    |                | Lot Noted on Record           |                                |
|       |                  |               |                  |                   |                    |                    |                | Manufacturer Noted on Record: |                                |
|       |                  |               |                  |                   |                    |                    |                | Facility:                     | TEST FACILITY × -              |

Note: If the dose you are trying to add is not in your inventory (ie. a private dose) you will need to manually type in the lot number and the manufacturer in the sections "Lot Noted on Record" and "Manufacturer Noted on Record".

**9.** After selecting the correct lot number, verify that the information is displayed correctly in the record and then select save.

| Vaccination Detail Add        |                                                                           |                                        |                                                                             |                            |                 |          |                    |           |
|-------------------------------|---------------------------------------------------------------------------|----------------------------------------|-----------------------------------------------------------------------------|----------------------------|-----------------|----------|--------------------|-----------|
| Vaccine 1:                    | DTaP                                                                      |                                        |                                                                             |                            |                 |          |                    |           |
| Date Administered:            | 12/11/2024                                                                |                                        |                                                                             |                            |                 |          |                    |           |
| Historical:                   | O YES 🔍 NO                                                                |                                        |                                                                             |                            |                 |          |                    |           |
| Manufacturer:                 | SANOFI PASTEUR Click to select                                            |                                        |                                                                             |                            |                 |          |                    |           |
| Lot Number:                   | ABC123                                                                    | Defined                                |                                                                             |                            |                 |          |                    |           |
| Lot Facility:                 | TEST FACILITY                                                             | Name:                                  | TEST TEST                                                                   | SIIS Patient ID:           |                 | 14093332 |                    |           |
| Funding Source:               | VFC                                                                       | Date of Birth:                         | 10/25/2020                                                                  | Age:                       |                 | 215 week | s, 49 months, 4 yr | s         |
| Provider Noted on Record:     |                                                                           | Guardian:<br>Print Page                | TESTING TESTING                                                             | Organization Level S       | atus:           | Active   |                    |           |
| Lot Noted on Record:          |                                                                           | Vaccination Vie                        | ew/Add                                                                      |                            |                 |          |                    |           |
| Manufacturer Noted on Record: |                                                                           | The patient w                          | as reported to have had the Ch                                              | ickenpox disease.          |                 |          |                    |           |
| Facility:                     | TEST FACILITY × •                                                         | (* - Historicals , #<br>Documented By: | <ul> <li>Adverse Reaction , + - Unverified His<br/>TEST FACILITY</li> </ul> | storicals , ^ - Compromise | d Vaccination ) |          |                    |           |
| Vaccinator:                   | Select 💌                                                                  | Double-click in a                      | ny date field below to enter the default                                    | t date: 12/11/2024         | 3               | 4        | 5                  | 6         |
| Anatomical Site:              | Select                                                                    | DTaP                                   | 12/11/2024                                                                  |                            |                 |          |                    |           |
| Anatomical Route:             | Select                                                                    | Нер от сагнаот т                       | 10/20/2024                                                                  |                            |                 |          |                    |           |
| Dose Size:                    | Full                                                                      |                                        |                                                                             |                            |                 |          |                    |           |
| Volume (CC):                  |                                                                           |                                        |                                                                             |                            |                 |          |                    |           |
| VFC Status:                   | AHCCCS<br>'VFC Status' will be ignored if lot number is not VFC eligible. |                                        |                                                                             |                            |                 |          |                    |           |
| District/Region:              |                                                                           |                                        |                                                                             |                            |                 |          |                    |           |
| VIS Publications Dates:       | 1. 2. 3. 4.                                                               | ]                                      | Note: V                                                                     | accines a                  | dmini           | stered   | l hv vo            | ur facili |
| Date VIS Form Given:          | 12/11/2024                                                                |                                        |                                                                             |                            |                 |          | i Sy yO            | ui iuciti |
| Ordering Provider:            | Select                                                                    |                                        | have th                                                                     | e admini                   | stratio         | n date   | e appe             | ar in bl  |
| Comments:                     |                                                                           |                                        |                                                                             |                            |                 |          | ••                 |           |
|                               | Cancel Save                                                               |                                        |                                                                             |                            |                 |          |                    |           |

**10**. Identify which vaccine record needs to be edited and select the date.

| Patient                                      |                                 |                     |                 |           |                  |    | 8 |  |  |
|----------------------------------------------|---------------------------------|---------------------|-----------------|-----------|------------------|----|---|--|--|
| Name: TEST TES                               | ST SII                          | S Patient ID:       |                 | 14093332  | 14093332         |    |   |  |  |
| Date of Birth: 10/25/202                     | 0 Ag                            | e:                  |                 | 215 weeks | 49 months, 4 yrs | \$ |   |  |  |
| Guardian: TESTING                            | TESTING Or                      | ganization Level St | atus:           | Active    |                  |    |   |  |  |
| Print Page                                   |                                 |                     |                 |           |                  |    |   |  |  |
| Vaccination View/Add                         |                                 |                     |                 |           |                  |    | 4 |  |  |
| The patient was reported to                  | have had the Chicken            | pox disease.        |                 |           |                  |    |   |  |  |
| (* - Historicals , # - Adverse React         | ion , + - Unverified Historical | s , ^ - Compromise  | d Vaccination ) |           |                  |    | 1 |  |  |
| Documented By: TEST FACILIT                  | Y                               |                     |                 |           |                  |    |   |  |  |
| Double-click in any date field bek           | ow to enter the default date:   | 12/11/2024          |                 |           |                  |    |   |  |  |
| Vaccine                                      | 1                               | 2                   | 3               | 4         | 5                | 6  |   |  |  |
| DTaP                                         | 12/11/2024                      |                     |                 |           |                  |    |   |  |  |
| Hep B Ped/Adol - Preserv Free                | 10/25/2024                      |                     |                 |           |                  |    |   |  |  |
| RSV, mAb, nirsevimab-alip, 0.5 mL, ne months | onate to 24 X 11/15/2024        |                     |                 |           |                  |    |   |  |  |
| meningococcal B, OMV                         | × 10/28/2024                    |                     |                 |           |                  |    |   |  |  |
| DTaP,IPV,Hib,HepB                            |                                 |                     |                 |           |                  |    |   |  |  |

**11.** Select Edit Record to edit the record. Select <u>Delete Record</u> if the vaccine was not administered or if the vaccine name is not correct.

**Note:** If the vaccine name is not correct, the record must be manually added to ASIIS with the correct name. If you are not the facility/organization who administered the vaccine you will not be able to delete/edit the record, and will need to contact the facility/organization who added the vaccine so they can remove/edit the record.

| Anatomical Route:          |            |                                  |
|----------------------------|------------|----------------------------------|
| Dose Size:                 | Full       |                                  |
| Volume (CC):               | 0.5        |                                  |
| VFC Status:                | AHCCCS     |                                  |
| Revaccination Reason:      |            |                                  |
| Adverse Reaction:          |            |                                  |
| District/Region:           |            |                                  |
| Dates of VIS Publications: | 10000000   |                                  |
| Date VIS Form Given:       | 10/25/2024 |                                  |
| Ordering Provider:         |            |                                  |
| Comments:                  |            |                                  |
|                            |            | Cancel Edit Record Delete Record |
|                            |            | Add/Edit Adverse Reactions       |

**12.** Select the appropriate VFC eligibility status for the patient from the dropdown at the time of administration (this will not need to be selected when entering historical doses). Select continue.

| Patient          |                 |                            |                             |     |
|------------------|-----------------|----------------------------|-----------------------------|-----|
| Name:            | TEST TEST       | SIIS Patient ID:           | 14093332                    |     |
| Date of Birth:   | 10/25/2020      | Age:                       | 215 weeks, 49 months, 4 yrs |     |
| Guardian:        | TESTING TESTING | Organization Level Status: | Inactive                    |     |
| VFC Eligibility  | Update          |                            |                             |     |
| Current VFC Stat | tus: AHCCCS     |                            |                             |     |
| 🗌 Update VF      | C Eligibility   | selec                      | ct 🗸                        |     |
|                  |                 | -selec                     | ct-                         |     |
|                  |                 | Ineligit                   | ble                         | nue |
|                  |                 | AHCC                       | cs                          |     |
|                  |                 | Uninsu                     | ured                        |     |
|                  |                 | Nat. Ar                    | mer.or Alaskan              |     |
|                  |                 | Underi                     | insured                     |     |
|                  |                 | CHIP                       |                             |     |
|                  |                 | 317                        |                             |     |
|                  |                 | Medica                     | are                         |     |
|                  |                 | Wedica                     |                             |     |
|                  |                 | State F                    | Program Eligibility         |     |

**13.** Press Click to select to choose a different lot number from your inventory.

| Vaccination Detail Edit      |                                 | 25                                                                        |             |           |             |            |                    | -             |  |  |  |
|------------------------------|---------------------------------|---------------------------------------------------------------------------|-------------|-----------|-------------|------------|--------------------|---------------|--|--|--|
| Vaccine:                     | Hep B Ped/Adol - Preserv Free   | S ASIIS-Select Lot Numb                                                   | er - Google | Chrome    |             |            | <u> </u>           | o x           |  |  |  |
| Date Administered:           | 10/25/2024                      |                                                                           |             |           |             |            |                    | 10000 - 10000 |  |  |  |
| Historical:                  |                                 | stage-asiis.org/iweb/selectLotNumber.do2?siis_vaccine_code=100&vaccDate=1 |             |           |             |            |                    |               |  |  |  |
| Manufacturer:                | GLAXOSMITHKLINE Click to select | Select Lot Number                                                         |             |           |             |            |                    |               |  |  |  |
| Lot Number:                  | 9452S                           | Select Manufacturer                                                       | Lot         | Facility  | Funding     | Expiration | Doses<br>Available | Dose          |  |  |  |
| Lot Facility:                |                                 | > GLAXOSMITHKLINE                                                         | FEG456      | TEST      | VEC         | 01/31/2025 | 10.0               | Volume        |  |  |  |
| Funding Source:              | VFC                             |                                                                           |             | FACILITY  |             |            | Cancal             | Cloar         |  |  |  |
| Provider Noted on Record:    |                                 |                                                                           |             |           |             |            | Cancer             | Clear         |  |  |  |
| Lot Noted on Record:         |                                 |                                                                           | I I         |           | I           |            |                    |               |  |  |  |
| Manufacturer Noted on Record |                                 | Note: If t                                                                | ne io       | tnum      | ber is      | not in     | your               |               |  |  |  |
| Facility:                    | Select •                        | inventory                                                                 | , pre       | ss Cle    | ar and      | l manu     | ally               |               |  |  |  |
| Vaccinator:                  | Select                          | ,<br>complete                                                             | the         | lot N     | nted o      | n Reco     | rd and             | 1             |  |  |  |
| Anatomical Site:             | Select 🔻                        | Manufac                                                                   |             |           | dand        | Decord     | fielde             | •             |  |  |  |
| Anatomical Route:            | Select                          | l wianujac                                                                | lurei       | Note      | aonr        | Record     | neius.             |               |  |  |  |
| Dose Size:                   | Full                            |                                                                           |             |           |             |            |                    |               |  |  |  |
| Volume (CC):                 | 0.5                             | Once edit                                                                 | ts are      | e comi    | olete,      | press S    | Submit             |               |  |  |  |
| Revaccination Reason:        | Select                          | Changes                                                                   |             | •         | ,           |            |                    |               |  |  |  |
| VFC Status:                  | AHCCCS                          | Changes.                                                                  |             |           |             |            |                    |               |  |  |  |
| District/Region:             |                                 | 1                                                                         |             |           |             |            |                    |               |  |  |  |
| VIS Publications Dates:      | 1. 2. 3.                        | 4.                                                                        |             |           |             |            |                    |               |  |  |  |
| Date VIS Form Given:         | 10/25/2024                      |                                                                           |             |           |             |            |                    |               |  |  |  |
| Ordering Provider:           | Select                          | •                                                                         |             |           |             |            |                    |               |  |  |  |
| Comments:                    |                                 |                                                                           |             |           |             |            |                    |               |  |  |  |
|                              |                                 | Can                                                                       | Pac         | ot Values | Submit Char | 1000       |                    |               |  |  |  |

### **ASIIS Update: Vaccination Reforecasting**

Until recently, only patients who were added, viewed, or received an update were triggered for forecasting.

For the past few months, ASIIS has been running additional updates in the background to reforecast all patients in our database. As of today, **all patients** in our database have been reforecasted based on the latest ACIP recommendations, therefore all reports are accurate and up to date.

In addition to the current reforecasting process—where patients are reforecasted based on add, view, or update actions—ASIIS is enhancing this process by also reforecasting all patients on their birthday. This ensures the forecast remains accurate, is periodically updated, and supports ongoing data accuracy and patient safety.

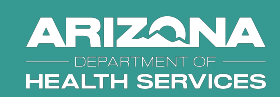

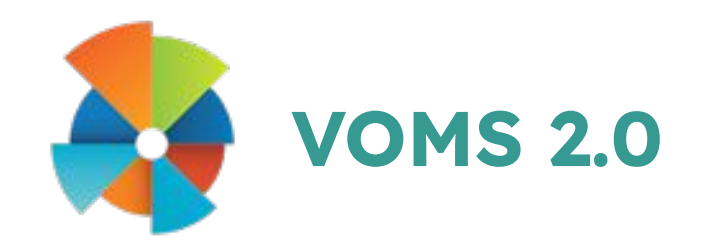

• Facilities are required to reconcile the ASIIS inventory before placing their vaccine order.

• Facilities must account for all vaccines distributed by the Bureau of Immunization Services using ASIIS.

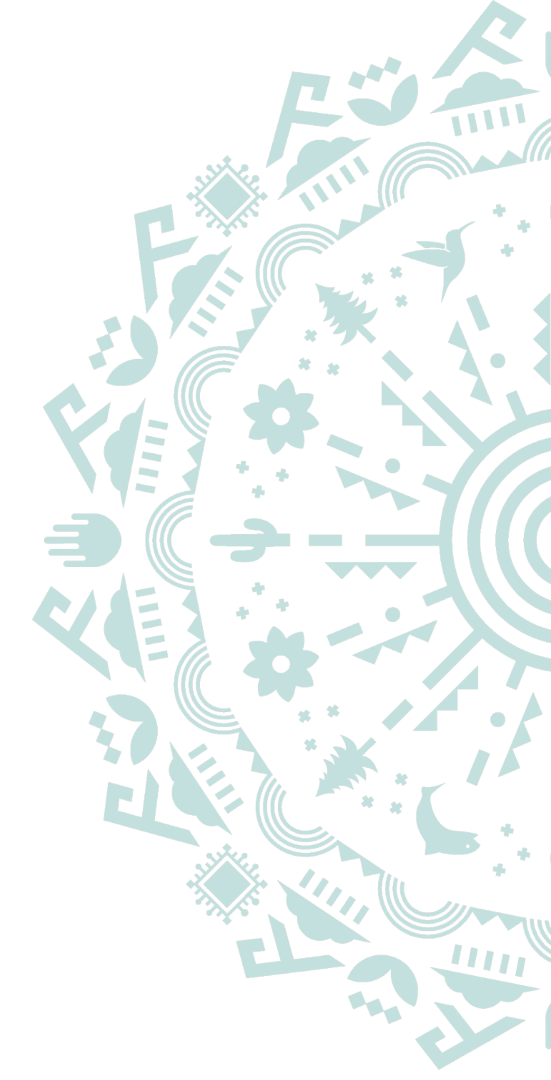

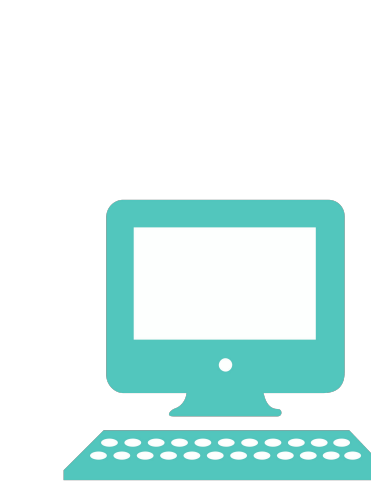

### Automatic Decrementing of Inventory is the Key to Accounting for Doses in ASIIS

When data is transferred from the EMR/EHR to ASIIS, the following data elements must be correct in ASIIS in order for the doses to deduct from the ASIIS inventory and be accounted for:

- Funding source: Federal for VFC
- Lot number: Must match the lot number on the BOX
- Manufacturer: Must match the manufacturer on the BOX
- Vaccine code (NDC from the box or CVX code)-
- Vaccine name: Use this job aid to make best name selection
- ASIIS facility ID

#### List of Vaccine Names, Best ASIIS Selection and CPT/CVX Codes

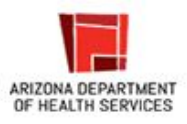

This list matches the vaccine name or codes in Arizona State Immunization Information System (ASIIS) with the brand name or other common names of the vaccines you use most often.

| Vaccine trade name or common name                                                    | Fund       | Best ASIIS Selection                                                     | Age (Range)            | Dose    | Route | Manufacturer/ NDC Number                                                     | CPT Code | CVX<br>Code |
|--------------------------------------------------------------------------------------|------------|--------------------------------------------------------------------------|------------------------|---------|-------|------------------------------------------------------------------------------|----------|-------------|
| Commercialized COVID-19 Vaccine (2023-2024 Formula) - NEW                            |            |                                                                          |                        |         |       |                                                                              |          |             |
| COMIRNATY <sup>®</sup> Pfizer COVID-19 Vaccine<br>(2023-2024 Formula)                | VFC<br>VFA | COVID-19, mRNA, LNP-S, PF,<br>tris-sucrose, 30 mcg/0.3 mL<br>(12+)       | 12+ years              | 0.3 ml  | ім    | Pfizer, INC – PFR<br>NDC: 00069-2377-10<br>(10 pack, 1 dose syringe)         | 91320    | 309         |
| Pfizer COVID-19 Vaccine (2023-2024                                                   | VFC        | COVID-19, mRNA, LNP-S, PF,<br>tris-sucrose, 10 mcg/0.3 mL (5-<br><12y)   | 5 yr to < 12 yr<br>EUA | 0.3 ml  | IM    | Pfizer, INC – PFR<br>NDC: 59267-4331-02<br>(10 pack, 1 dose vial)            | 91319    | 310         |
| Formula)                                                                             | VFC        | COVID-19, mRNA, LNP-S, PF,<br>tris-sucrose, 3 mcg/0.3 mL (6m-<br><5y)    | 6 mo to < 5 yr<br>EUA  | 0.3 ml  | М     | Pfizer, INC – PFR<br>NDC: 59267-4315-02<br>(10 pack-3 dose vials) (30 doses) | 91318    | 308         |
| Spikevax™<br>Moderna COVID-19 Vaccine (2023-2024<br>Formula)                         | VFC<br>VFA | COVID-19, mRNA, LNP-S, PF, 50<br>mcg/0.5 mL<br>(12+)                     | 12+ years              | 0.5 ml  | ІМ    | Moderna – MOD<br>NDC: 80777-0102-95<br>(10x10 pack, 1 dose vial) (100 doses) | 91322    | 312         |
| COMIRNATY <sup>®</sup> Pfizer COVID-19 Vaccine<br>(2023-2024 Formula)                |            | COVID-19, mRNA, LNP-S, PF,<br>tris-sucrose, 30 mcg/0.3 mL<br>(12+)       | 12+ years              | 0.3 ml  | ім    | Pfizer, INC – PFR<br>NDC: 00069-2392-10<br>(10 pack, 1 dose syringe)         | 91320    | 309         |
| Moderna COVID-19 Vaccine (2023-2024<br>Formula)                                      | VFC        | COVID-19, mRNA, LNP-S, PF, 25<br>mcg/0.25 mL<br>(6m-<12y)                | 6 mo to < 12 yr        | 0.25 ml | IM    | Moderna – MOD<br>NDC: 80777-0287-92<br>(10x10 pack, 1 dose vial) (100 doses) | 91321    | 311         |
| Novavax COVID-19 Vaccine (2023-2024<br>Formula)                                      | VFC<br>VFA | COVID-19, subunit, rS-<br>nanoparticle+Matrix-M1<br>Adjuvant, PF, 0.5 mL | 12+ years              | 0.5 ml  | IM    | Novavax – NVX<br>NDC: 80631-0105-02<br>(2pack-5dose vials) (10 doses)        | 91304    | 313         |
| COMIRNATY <sup>®</sup> Pfizer COVID-19 Vaccine<br>(2023-2024 Formula) (discontinued) |            | COVID-19, mRNA, LNP-S, PF,<br>tris-sucrose, 30 mcg/0.3 mL<br>(12+)       | 12+ years              | 0.3 ml  | ім    | Pfizer, INC – PFR<br>NDC: 00069-2362-10<br>(10 pack, 1 dose vial)            | 91320    | 309         |

### **How to Access Inventory Management VOMS 2.0**

#### **1.** In ASIIS, click "Inventory Management" then "VOMS 2.0"

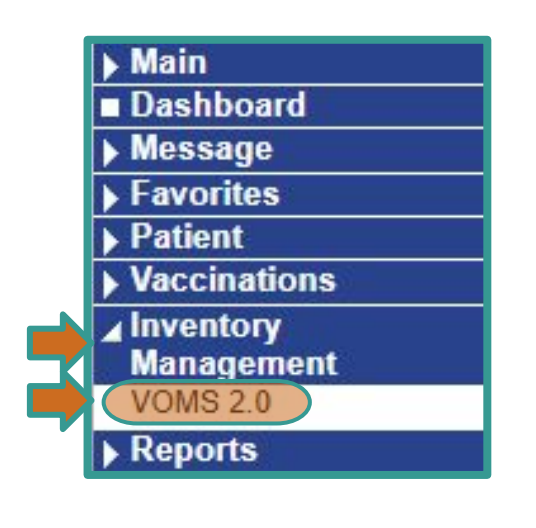

![](_page_25_Figure_3.jpeg)

#### This is What the Inventory Reconciliation Page Might Look Like

| RECONCILE INVENTORY - TNext Report Due: 04/04/2024 🛛 🗮 Last Submitted Report: (                                                                                           | )3/21/2024 |                  |                   |             |                  |                 | 🛕 Expir     | ed 🕓 Expire: | s < 120 Days |
|----------------------------------------------------------------------------------------------------|------------|------------------|-------------------|-------------|------------------|-----------------|-------------|--------------|--------------|
| Public Private                                                                                                    |            |                  |                   |             |                  |                 |             |              |              |
| Date Range: 03/21/2024 - 04/04/2024                                                                                                    |            |                  |                   |             |                  |                 |             |              | ė            |
| Vaccine                                                                                                    | Lot#       | Exp Date         | Funding Source    | Lot History | Quantity On Hand | Physical Counts | Discrepancy | Adjustments  | Inactivate   |
|                                                                                                    | С          | oronavirus (SARS | -CoV-2)(COVID-19) |             |                  |                 |             |              |              |
| Covid-19, Mrna, Lnp-S, Pf, 25 Mcg/0.25 MI<br>Moderna 6m - <12y Covid-19 2023-2024 (10pack-1dose Vials) (80777-0287-92)<br>MOD<br>10 pack - SYRINGES<br>NDC: 80777-0287-92 | AU5551B    | ©<br>05/30/2024  | VFC               | VIEW        | 8                |                 |             |              |              |
| Covid-19, Mrna, Lnp-S, Pf, 50 Mcg/0.5 MI<br>Spikevax Moderna 12+ Covid-19 2023-2024 (10pack-1dose Vials) (80777-0102-95)                                                  | 8057658    | ©<br>03/31/2024  | VFC               | VIEW        | 30               |                 |             |              |              |
| 10 pack - VIALS<br>NDC: 80777-0102-95                                                                                                    | 8059263    | ©<br>04/30/2024  | VFC               | VIEW        | 10               |                 |             |              |              |
|                                                                                                    |            | DTaP/            | /DT/Td            |             |                  |                 |             |              |              |
| Dtap<br>Infanrix ®<br>svp                                                                                                    | 3M9Y7      | A<br>03/03/2024  | VFC               | VIEW        | 1                |                 |             |              |              |
| 10 pack - SYRINGES<br>NDC: 58160-0810-52                                                                                                    | 9R2D7      | 05/23/2025       | VFC               | VIEW        | 3                |                 |             |              |              |
|                                                                                                    | D          | TaP/DT/Td HEP-B  | 3 DOSE HIB POLIO  |             |                  |                 |             |              |              |
| Dtap.lpv,Hib,Hepb<br>Vaxelis™<br>MSD<br>10 pack - SYRINGES<br>NDC: 63361-0243-15                                                                                          | U7767BA    | 05/26/2026       | VFC               | VIEW        | 10               |                 |             |              |              |

### **Reconciliation Worksheet**

**3.** To print the reconciliation worksheet, click the printer button on the top right side of the screen.

**4.** In the top right corner of the pop-up window, click "Print" to pull up a PDF Reconciliation Worksheet.

![](_page_27_Picture_3.jpeg)

![](_page_27_Picture_4.jpeg)

### **Reconciliation Worksheet**

**5.** Export to Word or Excel to edit the layout before printing or print and take the Reconciliation Worksheet and compare it to your fridge/freezer physical inventory.

• If data is transferred to ASIIS from an EMR/EHR via HL7 communication, the dose may not decrement instantly. It may take time to deduct from the ASIIS inventory. Reconciliation - 60133 - 39058 - 01/08/2025

Publicly Funded Vaccines - Reconciliation Worksheet

Organization: Voms Test (60133) Facility: Test Facility

| Vaccine                                                                                                    | Lot#             | Exp Date               | Funding<br>Source | Quantity On<br>Hand | Physical<br>Counts | Adjustments |
|----------------------------------------------------------------------------------------------------|------------------|------------------------|-------------------|---------------------|--------------------|-------------|
|                                                                                                    |                  | D                      | TaP/Tdap/Td       | P                   |                    | <u> </u>    |
| Dtap<br>Daptacel ®<br>PMC<br>10 pack - VIALS<br>NDC: 49281-<br>0286-10                                       | ABC123           | ©<br>01/31/2025        | VFC               | 49                  |                    |             |
|                                                                                                    |                  |                        | НерВ              |                     |                    |             |
| Hep B<br>Ped/Adol -<br>Preserv Free<br>Engerix-b @<br>SKB<br>10 pack -<br>SYRINGES<br>NDC: 58160-<br>0820-52 | EFG456           | ©<br>01/31/2025        | VFC               | 10                  |                    |             |
|                                                                                                    |                  |                        | HPV               |                     |                    |             |
| Hpv9<br>Gardasil ® 9<br>MSD<br>10 pack -<br>SYRINGES<br>NDC: 00006-<br>4121-02                               | TEST00001LO<br>T | 09/30/2030             | VFC               | 20                  |                    |             |
| Hpv9<br>Gardasil ® 9<br>MSD<br>10 pack -<br>SYRINGES<br>NDC: 00006-<br>4121-02                               | 111122222LO<br>N | <b>▲</b><br>05/01/2024 | VFC               | 8                   |                    |             |

### **How Enter Physical Counts Reconcile Inventory**

6. Enter the physical counts in the corresponding boxes. If you don't have any wasted or expired doses to correct on the 'Reconcile Inventory' page, simply enter the number listed in the 'Quantity on Hand' column into the 'Physical Counts' column.

Select 'Submit Inventory' once all of the quantities have been entered.

**Note:** If you report vaccination records electronically through HL7, it can take 24-48 hours for records to post and doses to decrement from your inventory. If doses have been administered but have not decremented from your inventory, you will need run reports to determine which records haven't decremented and then fix them. View the Dose Accountability course in AIPO Train for tips on finding doses that have not decremented.

| RECONCILE INVENTORY - Next Report Due: 10/11/20                                                  | 23 (Past Due) 🛛 🗮 | Last Submitted R | eport: 09/27/20   | 23          |                     |                    | 🛕 Expire    | d C Expires | < 120 Days |
|--------------------------------------------------------------------------------------------------|-------------------|------------------|-------------------|-------------|---------------------|--------------------|-------------|-------------|------------|
| Public Private                                                                                   |                   |                  |                   |             |                     |                    |             |             |            |
| Date Range: 09/27/2023 - 10/11/2023                                                              |                   |                  |                   |             |                     |                    |             |             | ē          |
| Vaccine                                                                                          | Lot#              | Exp Date         | Funding<br>Source | Lot History | Quantity On<br>Hand | Physical<br>Counts | Discrepancy | Adjustments | Inactivate |
|                                                                                                  |                   |                  | DTaP/Tdap/Td      |             |                     |                    |             |             |            |
| Dtap<br>Daptacel®<br>PMC<br>10 pack - VIALS<br>NDC: 49281-0286-10                                | ABC123            | ©<br>01/31/2025  | VFC               | VIEW        | 49                  |                    |             |             |            |
|                                                                                                  |                   |                  | HepB              |             |                     |                    |             |             |            |
| Hep B Ped/Adol - Preserv Free<br>Engerix-b ®<br>SKB<br>10 pack - SYRINGES<br>NDC: 58160-0820-52  | EFG456            | O<br>01/31/2025  | VFC               | VIEW        | 10                  |                    |             |             |            |
| Hep B Ped/Adol - Preserv Free<br>Recombivax Hb ®<br>MSD<br>10 pack - VIALS<br>NDC: 00006-4981-00 | TEST123           | A<br>01/05/2025  | VFC               | VIEW        | 10                  | •                  | -10         | ADJUST      |            |
|                                                                                                  |                   |                  | HPV               |             |                     |                    |             |             |            |

### How to Adjust Inventory

**7.** If the Physical Count is NOT the same as the Quantity on Hand because doses have expired or were wasted, click **Adjust** to pull up the Adjust Quantity box. If the Quantity on Hand matches the Physical Counts, you will not need to enter a reason for adjustment.

| Lot History | Quantity On<br>Hand | Physical<br>Counts | Discrepancy | Adjustments | Inactivate |
|-------------|---------------------|--------------------|-------------|-------------|------------|
| VIEW        | 49                  |                    |             |             |            |
| VIEW        | 10                  |                    |             |             |            |
| VIEW        | 10                  | 0                  | -10         | ADJUST      |            |

### How to Adjust Inventory

8. In the Adjust Quantity box, enter the number of doses being removed.

![](_page_31_Figure_2.jpeg)

9. Select the appropriate Adjustment Category from the dropdown menu.

![](_page_32_Figure_2.jpeg)

#### ADJUST QUANTITY

**Note:** Never use the "Transfer" Adjustment Category.

X

**10.** Select the Adjustment Reason from the dropdown menu.

### ADJUST QUANTITY

![](_page_33_Figure_3.jpeg)

**11.** If there is another adjustment reason, click **Add Another Reason**. Enter the number of doses and adjustment categories/reasons until the **Total Doses Off** in the top right corner is ZERO. When the Total Doses Off is zero, click **Save**.

![](_page_34_Figure_2.jpeg)

#### **12.** Enter the Physical Counts for each vaccine in your inventory.

| Vaccine                                                                                          | Lot#    | Exp Date        | Funding Source | Lot History  | Quantity On Hand | Physical Counts | Discrepancy | Adjustments                             | Inactivate |
|--------------------------------------------------------------------------------------------------|---------|-----------------|----------------|--------------|------------------|-----------------|-------------|-----------------------------------------|------------|
|                                                                                                  |         |                 |                | DTaP/Tdap/Td |                  |                 |             |                                         |            |
| Dtap<br>Daptacel ®<br>PMC<br>10 pack - VIALS<br>NDC: 49281-0286-10                               | ABC123  | ©<br>01/31/2025 | VFC            | VIEW         | 49               | 49              |             |                                         |            |
|                                                                                                  |         |                 |                | HepB         |                  |                 |             |                                         |            |
| Hep B Ped/Adol - Preserv Free<br>Engerix-b ®<br>SKB<br>10 pack - SYRINGES<br>NDC: 58160-0820-52  | EFG456  | ©<br>01/31/2025 | VFC            | VIEW         | 10               | 10              |             |                                         |            |
| Hep B Ped/Adol - Preserv Free<br>Recombivax Hb ®<br>MSD<br>10 pack - VIALS<br>NDC: 00006-4981-00 | TEST123 | A<br>01/05/2025 | VFC            | VIEW         | 10               | 0               | 0           | 5 - Expired     5 - Not properly stored |            |

13. If you enter Private vaccines in ASIIS, you must enter quantities in the **Physical Counts** column for all vaccines in the **Private tab**.

![](_page_36_Figure_2.jpeg)

**14.** Once the Physical Counts have been entered for each vaccine, click **Submit Inventory**.

![](_page_37_Figure_2.jpeg)

If you have inventory adjustments due to wastage, you will need to complete the Vaccine Returns process for the wasted/spoiled vaccines. For instructions on this process, please review the Vaccine Returns for Wasted/Expired Doses course in AIPO Train.

![](_page_38_Picture_2.jpeg)

Success

Inventory Has Been Successfully Submitted

You have selected a returnable reconciliation reason, and a return has automatically been generated. Please click 'Go to Returns' to review and process the return.

![](_page_38_Picture_6.jpeg)

### Vaccines Returns in VOMS 2.0

Vaccine Returns for Wasted/Expired Doses:

All at one time submission - no need to make a return for individual dose daily (End of the week).

Only doses removed from the reconciliation page with a return adjustment category will need to be processed as a return. Return adjustment categories include: expired, not properly stored, and spoiled.

![](_page_39_Picture_4.jpeg)

### Vaccines Returns in VOMS 2.0

After clicking the Submit and Print Vaccine Return Button, you will fill out the Vaccine Return Submission.

When selecting how many boxes are required for vaccine return, only select1. This is determining how many shipping labels you are getting.

Then click **Confirm and Print** at the bottom right.

#### VACCINE RETURN SUBMISSION

Please Select how many boxes are required for this vaccine return:

![](_page_40_Picture_6.jpeg)

Note: This is not your packing slip, and no return has been generated yet. Please select the required number of boxes and click 'Confirm and Print' to continue.

| Vaccine                                                                                                    | Lot #  | Expiration<br>Date | Funding<br>Source | Returnable<br>Quantity | Quantity To<br>Return | Quantity<br>On Hand | Return<br>Reason          | Wastage Cost        |
|----------------------------------------------------------------------------------------------------|--------|--------------------|-------------------|------------------------|-----------------------|---------------------|---------------------------|---------------------|
| Dtap<br>Infanrix ®<br>10 pack -<br>SYRINGES<br>NDC: 58160-<br>0810-52                                                                          | 123ABC | 11/30/2024         | VFC               | 10                     | 10                    | 0                   | Expired                   | \$210.90            |
| Rsv, Mab,<br>Nirsevimab-Alip,<br>0.5 Ml, Neonate To<br>24 Months<br>Beyfortus® 0.5 Ml<br>(50mg)<br>1 pack - SYRINGES<br>NDC: 49281-<br>0575-15 | JON123 | 12/31/2024         | VFC               | 1                      | 1                     | 16                  | Not<br>properly<br>stored | Cost<br>Unavailable |
| Rabies - Im Diploid<br>Cell Culture<br>Imovax<br>1 pack - VIALS<br>NDC: 49281-<br>0252-51                                                      | JON123 | 01/31/2025         | PUB               | 1                      | 1                     | 6                   | Not<br>properly<br>stored | Cost<br>Unavailable |
|                                                                                                    |        |                    |                   |                        |                       |                     | CONFIRM                   | AND PRINT           |

×

### Vaccines Returns in VOMS 2.0

Once you select Confirm and Print, download the packing list by clicking download.

Print the packing slip once downloaded.

Package the vaccines listed on the packing slip in one (1) box and include the printed packing slip.

A prepaid shipping label will be sent to the primary vaccine coordinator's email and can be printed and attached to the front of the box for return.

![](_page_41_Picture_5.jpeg)

![](_page_41_Picture_6.jpeg)

Arizona Department of Health Services Vaccine Return Packing Slip

Sending Organization: 0000\_ADHS INTERNAL USE (1066) Sending Organization Address: 150 N 18TH AVE PHOENIX, AZ 85007 Sending Facility: HAPPY TESTS Sending Facility Address: 150 N 18TH AVE PHOENIX, AZ 85007 PIN: X8910X

**Receiving Organization: McKesson** 

Primary Vaccine Coordinator: ASIIS HELPDESK Phone Number: (602) 364-3899

IIS Return ID: 65389

| VACCINE                                                | LOT #  | EXP DATE   | FUNDING | QUANTITY | QUANTITY TO<br>RETURN | QUANTITY<br>ON HAND | RETURN REASON | WASTAGE  |
|--------------------------------------------------------|--------|------------|---------|----------|-----------------------|---------------------|---------------|----------|
| DTaP<br>Daptacel @<br>10 pack - VIALS<br>49281-0286-10 | 765432 | 09/30/2021 | VFC     | 72       | 9                     | 9                   | Expired       | \$158.49 |

# Advantages of VOMS 2.0

![](_page_42_Picture_1.jpeg)

### **VOMS Dashboard, Menu and Toolbar**

The VOMS dashboard is the main page of the application - the landing page. The dashboard holds several new features and information that is useful.

- Inventory (Reconciliation, Search/Add Inventory)
- Orders & Returns (Orders & Transfers, Returns Search History, Vaccine Advertisement)
- Notifications
- Action Items
- Vaccine Wastage Overview (Select Learn More and it redirects you to Aggregate Wastage Report)

|                      | NOTIFICATIONS                           |         | ACTION ITEMS                                                                                                    |
|----------------------|-----------------------------------------|---------|----------------------------------------------------------------------------------------------------|
| ome                  | There Are No Notifications To Dis       | play    | There is 1 order pending receipt                                                                                                    |
| ventory 🗸            | FACILITY STATISTICS                     |         | VACCINE WASTAGE OVERVIEW                                                                                                    |
|                      | TOTAL PUBLIC INVENTORY                  |         | 100.0%<br>162453 Vaccines Received<br>13972 Vaccines Received                                                                                |
| Reconciliation       | Quantity: 1,324                         | \$9,695 | 75.0% 33711 Vaccines Received                                                                                                    |
| Search/Add Inventory | 3 MONTH PUBLIC WASTAGE SUMMARY          |         | 50.0% 92.4% 92.4%                                                                                                    |
| orrect Decrementing  | Quantity: 680                           | \$2,406 | 23.0% 54.1% 5441 Vaccines Received                                                                                                    |
|                      | PUBLIC INVENTORY EXPIRING IN < 120 DAYS |         | 0.0% 0.4% 0.0% 1.3% 4.3% 0.5%<br>1.yaar Period Period Period Period Period Period 4<br>0ct-5ep.2022 0ct-0ee.2022 Juli-5ep.2022 Juli-5ep.2022 |
| lers & Returns 🔹 🗸   | Quantity: 475                           | \$1,410 | Expired Spoiled Wasted National Target (5.0%)                                                                                                |
| rders & Transfers    |                                         |         |                                                                                                    |

Search History

## **Lot History**

A Lot History View window opens, displaying the vaccine name, lot number, expiration date, and funding source listed at the top. Select a From and To date (click in the field and select the date from the calendar pop-up, then click OK), and click the Refresh button to change the default date range that first appears. Click Print to print the transaction history. The lot history window displays the following information for the vaccine lot and date range, if applicable:

| Public Private                                                     |       |            |                |             |                  |                 |             |             |            |
|--------------------------------------------------------------------|-------|------------|----------------|-------------|------------------|-----------------|-------------|-------------|------------|
| Date Range: 01/01/2025 - 01/08/2025                                |       |            |                |             |                  |                 |             |             | ē          |
| Vaccine                                                            | Lot#  | Exp Date   | Funding Source | Lot History | Quantity On Hand | Physical Counts | Discrepancy | Adjustments | Inactivate |
|                                                                    |       |            | DTaP/Tdap/Td   | I.          |                  |                 |             |             |            |
| Dtap<br>Daptacel ®<br>PMC<br>10 pack - VIALS<br>NDC: 49281-0286-10 | ***** | O4/07/2025 | VFC            | VIEW        | 15               |                 |             |             |            |

## Lot History

- **Doses Received** The date, order/transfer number, and total number of doses received.
- Undecremented Doses Administered The administration date, vaccine, and lot number of any administered undecremented doses.
- **Doses Administered** The administration date, patient ID, and vaccine eligibility category for any administered doses.
- **Reconciliation Adjustments** The date, description, and dose change for any inventory adjustments that have occurred.

## Note: Dates will need to be adjusted to the complete information for the lot number

"Unknown Health Plan" under Vaccine Eligibility is a reported issue we are working with our vendor to rectify.

#### LOT HISTORY Dtap | Daptacel ® Lot #: ####### | Exp Date: 04/07/2025 | Funding: VFC × 01/08/2025 From: To: REFRESH 01/01/2025 PRINT Doses Received: 2 Order/Transfer # **Doses Received** Date 01/01/2025 Unknown Order/Transfer # 1 Unknown Order/Transfer # 01/03/2025 Undecremented Doses Administered: 0 Import Date Vaccine Lot Number No undecremented doses were found for this date range Doses Administered: 4 Admin Date Patient ID Vaccine Eligibility Unknown Health Plan 01/01/2025 ######## 01/01/2025 Unknown Health Plan \*\*\*\*\*\* 01/05/2025 \*\*\*\*\* Unknown Health Plan Unknown Health Plan 01/05/2025 \*\*\*\* Reconciliation Adjustments: 1 Date **Dose Change** Description 01/01/2025 Not Properly Stored 3

×

### **Reconciliation on Hold Pending Receipt orders**

Reconciliation will be placed on hold automatically when an Organization or Facility has Orders or Transfers that are ready to be received for over 13 days. The purpose of this reminder is to receive doses and to avoid inventory issues.

| RECONCILE INVENTORY - Next Report Due: 02/20/2024 (Past Due)                                                               | 🖬 Last Submit | ted Report: 02/06 | 5/2024            |             |                     | 🛕 Expir            | ed 🕓 Expi   | res < 120 Days |
|----------------------------------------------------------------------------------------------------|---------------|-------------------|-------------------|-------------|---------------------|--------------------|-------------|----------------|
| Reconciliation on hold pending receipt of transfers.                                                                       |               |                   |                   |             |                     |                    |             |                |
| Public Private                                                                                                    |               |                   |                   |             |                     |                    |             |                |
| Date Range: 02/06/2024 - 02/20/2024                                                                                        |               |                   |                   |             |                     |                    |             | 0              |
| Vaccine                                                                                                    | Lot#          | Exp Date          | Funding<br>Source | Lot History | Quantity On<br>Hand | Physical<br>Counts | Discrepancy | Adjustments    |
|                                                                                                    |               | COVID-1           | 19                |             |                     |                    |             |                |
| Covid-19, Mrna, Lnp-S, Pf, 25 Mcg/0.25 MI<br>Moderna 6m - <12y Covid-19 2023-2024 (10pack-1dose Vials) (80777-<br>0287-92) | AU5551B       | A<br>05/30/2024   | VFC               | VIEW        | 5                   |                    |             |                |
| MOD<br>10 pack - SYRINGES<br>NDC: 80777-0287-92                                                                            | TEST012       | A<br>09/30/2024   | VFC               | VIEW        | 3                   |                    |             |                |

### **Advertisement Listing for Vaccines**

The Advertisement Listing feature allows providers to view and post vaccines that are available for transfer to other VFC provider locations in order to minimize wastage.

To access the feature users can go to **Orders & Transfers** and click the **Advertisement Listing** tab.

![](_page_47_Figure_3.jpeg)

### **Advertisement Listing for Vaccines**

Once the user is on Advertisement Listing they can then view Available Advertisements and those Advertisements Posted by Your Facility.

| NEW TRANSFER                                                                                   |                       | Q ORDER SEARCH                                           |                         |                         |                                                  |                       |                         |                |
|------------------------------------------------------------------------------------------------|-----------------------|----------------------------------------------------------|-------------------------|-------------------------|--------------------------------------------------|-----------------------|-------------------------|----------------|
| Inbound<br>Orders & Transfers                                                                  | Outbound<br>Transfers | Advertisement Listing<br>Vaccines Available for Transfer |                         |                         |                                                  |                       |                         |                |
|                                                                                                |                       |                                                          | Available Adver         | tisements               |                                                  |                       |                         |                |
|                                                                                                | Vaccine               | . –                                                      | Lot #<br>Exp. Date<br>— | Doses<br>Available<br>— | Contact Info 🗕                                   | Location —            | Date<br>Advertised<br>— | Reques<br>Dose |
| Dtap-lpv<br>Quadracel <sup>™</sup><br>10 pack - SYRINGES<br>NDC: 49281-0564-15<br>Funding: VFC |                       |                                                          | #########<br>11/09/2025 | 15                      | Contact Name<br>Phone<br>Number<br>Email Address | Avondale, AZ<br>85392 | 06/25/2024              |                |
| Mmrv<br>Proquad ®<br>10 pack - VIALS<br>NDC: 00006-4171-00<br>Funding: VFC                     |                       |                                                          | ########<br>03/12/2025  | 20                      | Contact Name<br>Phone<br>Number<br>Email Address | Phoenix, AZ<br>85037  | 07/02/2024              |                |

| $\bigcap$ | Advertisements Posted by Your Facility                                                         |                        |                          |                  |                         |  |  |
|-----------|------------------------------------------------------------------------------------------------|------------------------|--------------------------|------------------|-------------------------|--|--|
|           | Vaccine —                                                                                      | Lot#<br>Exp. Date<br>— | Doses<br>Advertised<br>— | Quantity On Hand | Date<br>Advertised<br>— |  |  |
|           | Dtap-lpv<br>Quadracel <sup>™</sup><br>10 pack - SYRINGES<br>NDC: 49281-0564-15<br>Funding: VFC | ######<br>11/09/2025   | 15                       | 78               | 06/25/2024              |  |  |
|           | Dtap.lpv.Hib.Hepb<br>Vaxelis'''<br>10 pack - SYRINGES<br>NDC: 43361-0243-15<br>Funding: VFC    | ######<br>06/08/2026   | 50                       | 100              | 12/10/2024              |  |  |

![](_page_48_Picture_6.jpeg)

### How to Request a Transfer in Vaccine Advertisement

To search for available vaccines navigate to **Advertisement Listing in** Orders and Transfers. To request available doses, type the amount requested in the Requested Doses box next to the appropriate vaccine and then select Request Transfer.

![](_page_49_Figure_2.jpeg)

**Note:** Authorized users will have access to a comprehensive list of all available vaccines across the state–please be mindful to select providers within reasonable proximity (Transport should not take longer than 30 minutes), avoiding selections from organizations/facilities located too far away.

### How to Request a Transfer in Vaccine Advertisement

# Select **Submit** on the pop-up to confirm the transfer.

The request then will have to be approved by the State Approver. Once the transfer is approved, the requesting facility is responsible for transporting the vaccines ensuring cold chain is maintained throughout transfer process.

Advertisement Job Aid

#### SUBMIT TRANSFER CONFIRMATION

meningococcal B, recombinant - Trumenba ® - 27 dose(s) requested

![](_page_50_Picture_6.jpeg)

### How to Post a Vaccine Advertisement

To advertise vaccines for transfer, select **NEW TRANSFER** from the **Orders & Transfers** page.

| voms                   | Q VOMS TEST FACILITY X               |                              |                             |                                   |  |  |
|------------------------|--------------------------------------|------------------------------|-----------------------------|-----------------------------------|--|--|
|                        |                                      |                              |                             |                                   |  |  |
| A Home                 | Orders and Transfers                 |                              |                             |                                   |  |  |
| âģ Inventory           |                                      |                              |                             |                                   |  |  |
| 🔁 Orders & Returns 🛛 🗸 |                                      | ·                            |                             |                                   |  |  |
| Orders & Transfers     | <b>Inbound</b><br>Orders & Transfers | <b>Outbound</b><br>Transfers | Advertise<br>Vaccines Avail | ment Listing<br>able for Transfer |  |  |
| Returns                | Action -                             |                              | Туре                        | Order # 🗕                         |  |  |
| Search History         |                                      |                              |                             |                                   |  |  |

### How to Post a Vaccine Advertisement

Toggle **TRANSFER** to **ADVERTISE** at the top of the page to choose from your available doses to advertise.

Enter the quantity of dose(s) to advertise in the Advertise Quantity column next to the appropriate vaccine. Add Advertisement Reason, and then select Submit Advertisement.

Posted vaccines will appear under Advertisement Listing.

![](_page_52_Picture_4.jpeg)

| Loca   | Exposite        | , wanabie Quantity                    | raver use quartery                                                                                                    |                                                                                                    |  |  |  |  |  |
|--------|-----------------|---------------------------------------|----------------------------------------------------------------------------------------------------|----------------------------------------------------------------------------------------------------|--|--|--|--|--|
| HP1193 | O<br>04/30/2025 | 1                                     | 1                                                                                                    | Cannot use them                                                                                                    |  |  |  |  |  |
| H7RF2  | 01/17/2026      | 10                                    | 10                                                                                                    | Cannot use them                                                                                                    |  |  |  |  |  |
|        |                 |                                       |                                                                                                    |                                                                                                    |  |  |  |  |  |
|        | HP1193          | HP1193 04/30/2025<br>H7RF2 01/17/2026 | CALL         CALL         Control         Call         Call | Control         Control         Control <t< td=""></t<> |  |  |  |  |  |

![](_page_53_Picture_0.jpeg)

### **VOMS 2.0 Job Aids**

- How to Reconcile Inventory in ASIIS (VOMS 2.0)
- How to Create an Order in ASIIS (VOMS 2.0)
- How to Receive an Order in ASIIS (VOMS 2.0)
- Lot History Feature (VOMS 2.0)
- <u>Vaccine Returns for Wasted and Expired Doses (VOMS 2.0)</u>
- How to Create and Receive Transfers in ASIIS (VOMS 2.0)
- <u>Tips to Ensure Doses are Properly Accounted for in ASIIS (VOMS 2.0)</u>
- Tips for Finding Missing and Overused Doses in ASIIS (VOMS 2.0)
- How to View Order Tracking Numbers (VOMS 2.0)

![](_page_54_Picture_0.jpeg)

![](_page_54_Picture_1.jpeg)

### **Take-Away Moment**

- 1. Write two things you can do or use from what you've just learned.
- 2. Circle the one you plan to do first.

![](_page_55_Picture_3.jpeg)

![](_page_55_Picture_4.jpeg)

![](_page_56_Picture_0.jpeg)

### Thank you

![](_page_57_Picture_0.jpeg)

### Claim your Continuing Education Credit

Event Evaluation - April 15, 2025 -Session 1 Breakouts - ASIIS & VOMS 101

![](_page_57_Picture_3.jpeg)

![](_page_57_Picture_4.jpeg)

#### Scan this QR code

Claim your CE credits for physicians, nurses, CHES, MCHES, and non-Accredited Certificates of Attendance from the Arizona Alliance for Community Health Centers

**Pharmacy** CEs pick up your QR code at the registration desk to Claim your CEs!

![](_page_57_Picture_8.jpeg)